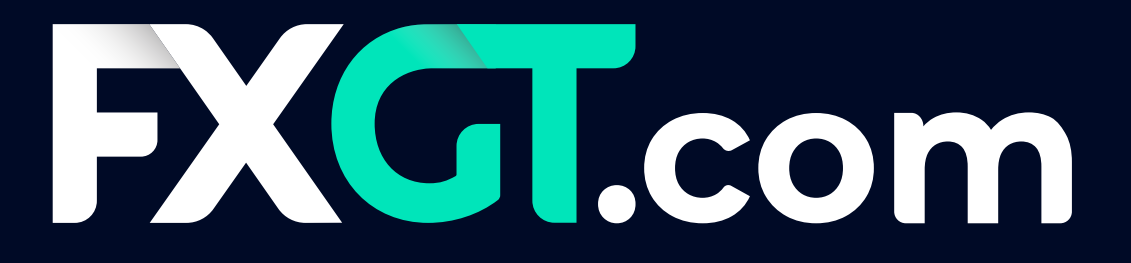

客户指南

#### 步骤1

首先在 MT5 的客户终端中右键点击 账户,然后选择登陆交易账户选项。

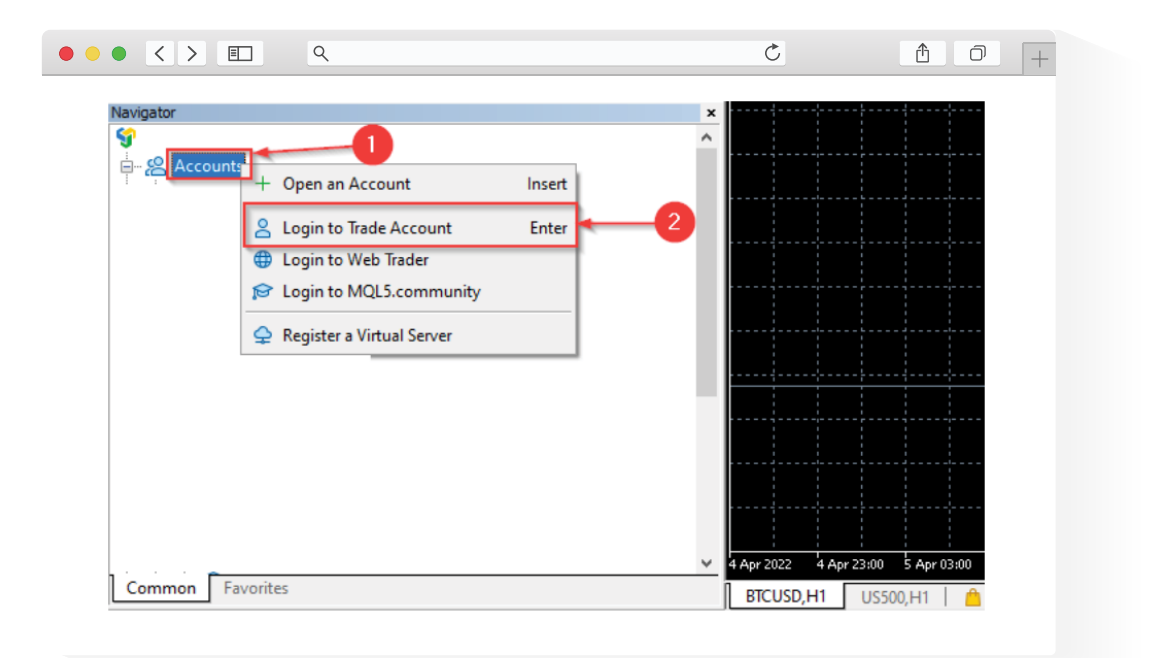

### 步骤 2

在 MT5 的客户终端中,选择注册 MQL5 账户(如欲使用 VPS,必须先行开户 MQL5 账户)

| ٩ | Č                                                                                     | <u>↑</u> |
|---|---------------------------------------------------------------------------------------|----------|
|   | AXIMUM OPPORTUNITES<br>with MQLS community<br>Password<br>Forgot your login/password? |          |

#### 步骤3

进入收件箱,找到MQL5账户激活邮件并点击邮件中的激活账户按钮。

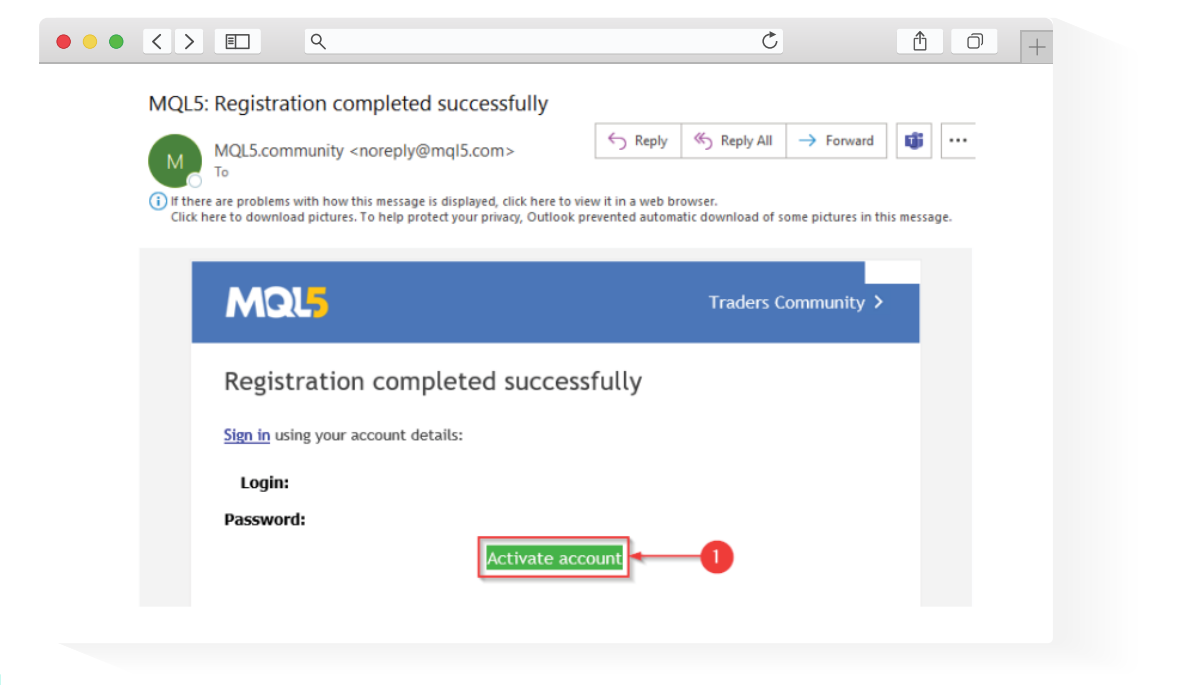

#### 步骤 4

#### 在 MT5 客户终端中,登陆激活后的MQL5 账户

| ٩ | Ċ                                                                                                    | <b>₫ 0</b> + |
|---|----------------------------------------------------------------------------------------------------|--------------|
|   | AXIMUM OPPORTUNITIES<br>with MQL's community<br>with Community<br>with Community<br>with MQL's community<br>with MQL's community |              |

#### 步骤5

右键点击账户列表下您的交易账户名称,然后选择注册虚拟服务器选项。

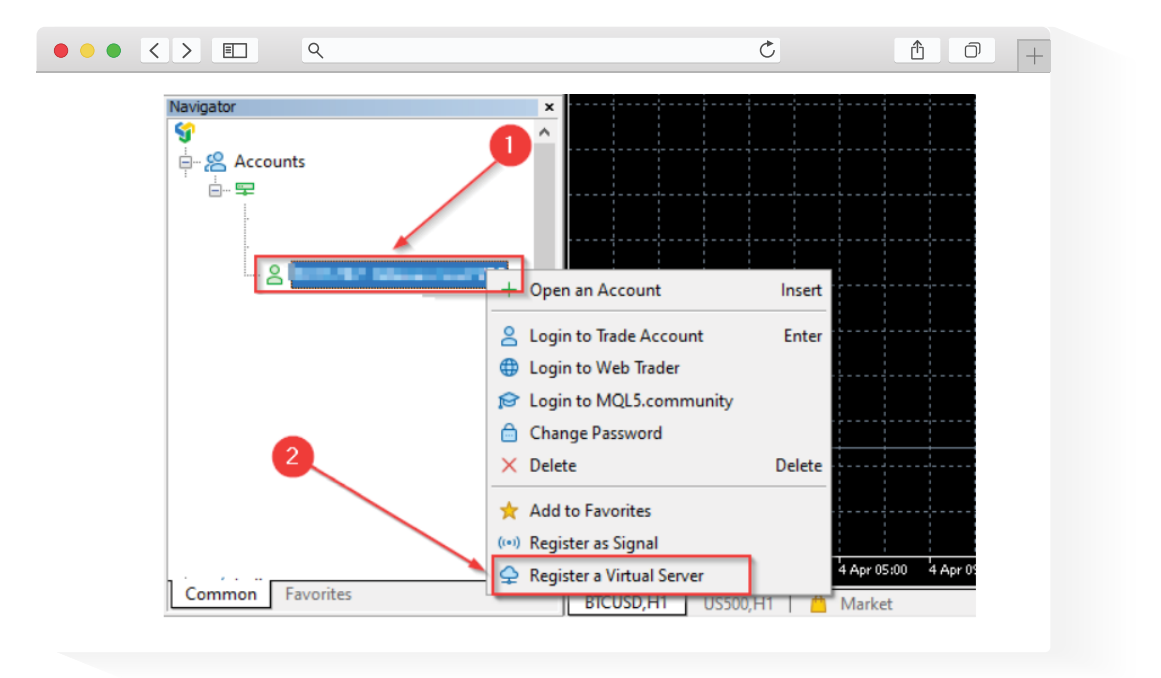

### 步骤 6

#### 按**选免**费选项后,点击**免费租用**按钮

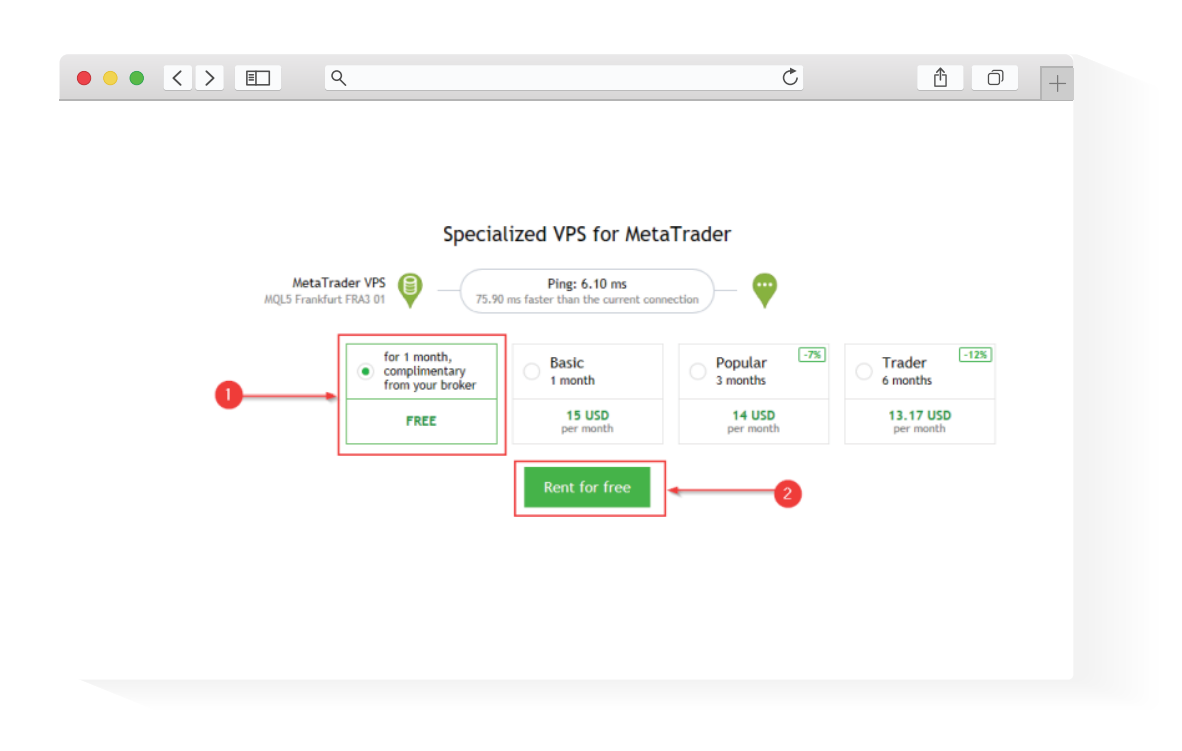

## 步骤7\_\_\_\_\_

### 选择您打算选用的迁移选项 然后点击迁移按钮

| Image: Symbol       Bid       Algo Trading I New Order       Image: Symbol       Image: Symbol                                                                                                    | Image: Subscription ID:         Symbol       Bid Ack         Symbol       Bid Ack         Symbol       Bid Ack         Symbol       Details         Tasking       Ticks         Migrate all: account, signal, charts, experts, indicators and settings         Migrate signal: account, signal and settings         Migrate signal: account, signal and settings                                                                                                    |                                           |                                                     | Ċ                       | <u> 0</u> + |
|----------------------------------------------------------------------------------------------------|----------------------------------------------------------------------------------------------------|-------------------------------------------|-----------------------------------------------------|-------------------------|-------------|
| Image: Seconds     Image: Seconds     Image: Seco                                                                                                    | Image: Second state     Image: Second state                                                                                                    |                                           |                                                     |                         |             |
| Image: Seconds     Image: Seconds     Image: Seco                                                                                                    | Image: Seconds     Image: Seconds     Image: Seco                                                                                                    |                                           |                                                     |                         |             |
| Image: Seconds     Image: Seconds     Image: Seco                                                                                                    | Iver uses Window Help     Image: Status:     Naket Wadd: 18:08:18     Image: Status:     Symbol:     Bid Ask S.     Image: Status:     Symbol:     Bid Ask S.     Image: Status:     Symbol:     Bid Ask S.     Image: Status:     Status:     Status:     Status:     Status:     Status:     Image: Status:     Image: Status:                                                                                                    |                                           |                                                     |                         |             |
| Image: Specific grand setting     Image: Specific grand setting     Image: Specific grand                                                                                                    | Pie Were Joes Window Heip     Window Heip     Nicket Watch: 18:08:18     Maket Watch: 18:08:18     New Order     New Order     Nicket Watch: 18:08:18     New Order     New Order     Nicket Watch: 18:08:18     New Order     New Order     Nicket Watch: 18:08:18     New Order     Nicket Watch: 18:08:18     New Order     Nicket Watch: 18:08:18     New Order     Nicket Watch: 18:08:18     New Order     Nicket Watch: 18:08:18     Account:     Symbol:     Details     Account:     Symbol:     New Order        New Order <td></td> <td></td> <td></td> <td></td>                                                                                                    |                                           |                                                     |                         |             |
| MetaTrader VPS   MetaTrader VPS   MetaTrader S Platform     Details     Account:   Symbol   Bid   Account:   Symbol   Bid   Account:   Symbol   Bid   Account:   Symbol   Bid   Account:   Symbol   Bid   Account:   Symbol   Bid   Account:   Subscription ID:   Plan:   Registered:   2022.04.07 17:53   Status:   status:   status:   Subscription ID:   Plan:   Registered:   2022.04.07 17:53   Status:   status:   status:   status:   Status:   Status:<                                                                                                    | Weight with the original state     With the original state     With the original state <t< td=""><td>Eile View Jools Window Help</td><td>-</td><td></td><td></td></t<>                                                                                                    | Eile View Jools Window Help               | -                                                   |                         |             |
| Minks Mis Moo Hit He DT VIT MIN     Details     Market Watch:     Market Watch:                                                                                                    | Mirks Miss Mag     Mirks Miss Mag     Mirks Miss Mag     Mirks Miss Mag     Mirks Miss     Mirks Miss </td <td>🗠 🕶 🖼 🖛 🚺   IDE 📙 (00) 🖕 🌀   🗖 Alg</td> <td>Trading 🕂 New Order 🕴 🎵 🕂 🔍 🔍</td> <td></td> <td></td>                                                                                                    | 🗠 🕶 🖼 🖛 🚺   IDE 📙 (00) 🖕 🌀   🗖 Alg        | Trading 🕂 New Order 🕴 🎵 🕂 🔍 🔍                       |                         |             |
| Mit MS MIS MOR HI H4 DI WI MN         Data Wrodow         With MS MIS MOR HI H4 DI WI MN         Wetarrader VPS         MQLS Frankfurt FRA3 01         Fing: 6.10 ms         Wetarrader 5 Platform         Details         Account:         Symbol         Bid Ak S., Time         Wigate all:         Symbol         Wigate all:         Migrate all:         Wigrate signal:         Migrate signal:         Migrate         Migrate <t< td=""><td>Mirket Wader       He DI WINN         Data Wriden       Image: Construction of the distribution of the distributicit of the distrest of the distributicit of the distributi</td><td></td><td></td><td></td><td></td></t<> | Mirket Wader       He DI WINN         Data Wriden       Image: Construction of the distribution of the distributicit of the distrest of the distributicit of the distributi |                                           |                                                     |                         |             |
| Data Window       Image: Constrained of the second of the second of the se                                                                                                    | Deta Wirder       WetaTrader VPS       MetaTrader VPS         WetaTrader VPS       Ping: 6.10 ms       WetaTrader 5 Platform         Details       Account:       Subscription ID:         Symbol:       Details       Account:       Subscription ID:         Symbol:       Details       Trading Ticks       Ticks         Wight       Bid Aak S., Time       Migrate all: account, signal, charts, experts, indicators and settings       Migrate signal: account, signal and settings         Symbol:       Migrate signal: account, signal and settings       Migrate       Migrate       1                                                                                                    | M1 M5 M15 M30 H1 H4 D1 W1 MN              |                                                     |                         |             |
| Mexet Watch: 18308:18       WetaTrader VPS       MetaTrader 5 Platform         Mexet Watch: 18308:18       Image: Subscription ID:         Symbol       Bid       Ask S Time         Symbol       Bid       Ask S Time         Mexet Watch: 18308:18       Image: Subscription ID:         Plan:       Subscription ID:         Plan:       Registered:       2022.04.07 17:53         Status:       stopped         Migrate signal: account, signal, charts, experts, indicators and settings       Image: Migrate signal and settings         Migrate       Migrate       2                                                                                                    | Market Watch: 18:00:18       WetaTrader VPS       WetaTrader 5 Platform         Market Watch: 18:00:18       Image: Subscription ID:         Symbol       Bid Ack S Time       Subscription ID:         Plan:       Registered:       2022.04.07 17:53         Status:       stopped         Migrate all: account, signal, charts, experts, indicators and settings       Migrate experts: account, signal and settings         Migrate signal: account, signal and settings       Migrate or experts                                                                                                    | Data Window ×                             |                                                     |                         |             |
| Wights       Wights                                                                                                    | Wijzete       Wijzete       Signal account, signal, charts, experts, indicators and settings         Wijzete       Wijzete       Wijzete         Wijzete       Jana and settings         Wijzete       Jana and settings                                                                                                    |                                           | etaTrader VPS                                       |                         |             |
| Noview Watch: 18:00:18 <ul> <li>Account:</li> <li>Subscription ID:</li> <li>Plan:</li> <li>Registered:</li> <li>2022.04.07 17:53</li> <li>Status:</li> <li>stopped</li> </ul> Symbols     etails     Itading     Ital     Ital                                                                                                    | Meke Wath: 18:08:18       Details         Symbol       Bid       Acks         Symbols       Details         Symbols       Details         Trading       Ticks         Wigrate       account, signal, charts, experts, indicators and settings         Migrate signal: account, signal and settings         Migrate       Migrate         Migrate       Time         Migrate       Time         Migrate       Signal: account, signal and settings         Migrate       Migrate                                                                                                    |                                           | QL5 Frankfurt FRA3 01 Ping: 6.10 ms                 | MetaTrader 5 Platform   |             |
| Market Wadd:::8:08:18       Tetails         Symbol • Bid Ak S. Time       Account:         Symbol • Bid Ak S. Time       Plan:         Symbol • Bid Ak S. Time       Plan:         Symbol • Bid Ak S. Time       Plan:         Symbol • Bid Ak S. Time       Plan:         Symbol • Bid Ak S. Time       Plan:         Symbol • Bid Ak S. Time       Plan:         Symbol • Bid Ak S. Time       Plan:         Symbol • Bid Ak S. Time       Plan:         Symbol • Bid Ak S. Time       Plan:         Symbol • Bid Ak S. Time       Plan:         Symbol • Bid Ak S. Time       Plan:         Symbol • Bid Ak S. Time       Plan:         Symbol • Bid Ak S. Time       Plan:         Migrate all::account, signal, charls, experts, indicators and settings       Image: Migrate signal: account, signal and settings         Migrate opert:       2                                                                                                    | Merket Watch: 18:08:18 <ul> <li>Account:</li> <li>Symbol</li> <li>Bid</li> <li>Acks</li> <li>Time</li> </ul> Account:         Subscription ID:<br>Registered:         2022.04.07 17:53<br>Status:         2022.04.07 17:53           Symbol         Bid         Acks         Time         Registered:         2022.04.07 17:53           Symbol         Bid         Acks         Time         Registered:         2022.04.07 17:53           Symbol         Details         Time         Registered:         2022.04.07 17:53           Symbol         Details         Time         Image: Construct of the symbol         Image: Construct of the symbol           Symbol         Details         Teacount, signal, charts, experts, indicators and settings         Image: Construct of the symbol         Image: Construct of the symbol <td< td=""><td>1000 C</td><td></td><td></td><td></td></td<>                                                                                                    | 1000 C                                    |                                                     |                         |             |
| Market Watch: 18:00:18       Time         Symbol       Bid       Ask         Symbol       Bid       Ask         Symbol       Bid       Ask         Symbol       Bid       Ask         Symbol       Bid       Ask         Symbol       Details       Registered:       2022.04.07 17:53         Symbol       Details       Status:       stopped         List migration: not migrated yet       Imigrate all: account, signal, charts, experts, indicators and settings       Migrate signal: account, signal and settings         Migrate       Migrate       2                                                                                                    | Market Watch: 18:08:18       Account:       Subscription ID:         Symbol       Bid       Ack       Time         Symbol       Bid       Ack       Time         Symbol       Bid       Ack       Time         Symbol       Bid       Ack       Time         Symbol       Bid       Ack       Subscription ID:         Plan:       Registered:       2022.04.07 17:53         Status:       stopped         Migrate all: account, signal, charts, experts, indicators and settings       Migrate experts: account, signal and settings         Migrate       Migrate       Migrate         Wigrate       Zecount, signal and settings       Migrate                                                                                                    | Dat                                       | r.                                                  |                         |             |
| Account:     Subscription ID:       Symbol     Bid     Ask S.       Symbol     Bid     Ask S.       Symbol     Bid       Symbol     Bid       Symbol     Bid       Symbol     Count:       Symbol     Subscription ID:       Plan:     Registered:     2022.04.07 17:53       Status:     stopped       Symbol     Output       Symbol     Output       Symbol     Registered:     2022.04.07 17:53       Symbol     Status:     stopped                                                                                                    | Account:       Subscription ID:         Symbol       Bid       Ack       Time         Symbol       Bid       Ack       Time         Symbol       Bid       Ack       Time         Symbol       Details       Tracing       Ticks         Symbol       Details       Tracing       Ticks         Symbol       Details       Tracing       Ticks         Symbol       Details       Tracing       Ticks         Symbol       Details       Tracing       Ticks         Migrate       Account, signal, charts, experts, indicators and settings       Image: Count, signal and settings         Migrate       Migrate signal: account, signal and settings       Image: Count, signal and settings                                                                                                    | Dec                                       | 3                                                   |                         |             |
| Symbol       Bid       Ask       S.       Time         Symbol       Bid       Ask       S.       Time         Symbols       Details       Taxing       Ticks         Symbols       Details       Taxing       Ticks         Signate       Accounts       Signal and settings       Migrate signal and settings         Migrate       Migrate       Migrate       Migrate       Migrate                                                                                                    | Symbols       Bid Ask S. Time         Symbols       Bid Ask S. Time         Symbols       Bid Ask S. Time         Symbols       Details         Total       Bid Ask S. Time         Symbols       Details         Bid Ask S. Time       Bid Ask S. Time         Symbols       Details         Symbols       Details         Bid Ask S. Time       Bid Ask S. Time         Symbols       Details         Symbols       Details         Migrate attl: account, signal, charts, experts, indicators and settings       Migrate signal: account, signal and settings         Migrate       Migrate         Migrate       2                                                                                                    | Accou                                     | t: Subsc                                            | cription ID:            |             |
| Symbols     Details     Trading     Totals     Totals                                                                                                    | Status:     stopped       Symbols     Details     Trading       Trading     Trading     Image and the symbols       Symbols     Migrate all: account, signal, charts, experts, indicators and settings       Symbols     Migrate signal: account, signal and settings       Symbols     Migrate signal: account, signal and settings                                                                                                    | Symbol  Bid Ask S., Time  Plan:           | Regis                                               | tered: 2022.04.07 17:53 |             |
| Symbols       Details       Trading       Ticks         Navgatest       Symbols       Details       Trading       Ticks         Symbols       Details       Trading       Ticks       Migrate all: account, signal, charts, experts, indicators and settings         Symbols       Object       Migrate signal: account, signal and settings       Migrate       1                                                                                                    | Symbols       Details       Trading       Ticks         Symbols       Details       Trading       Ticks         Symbols       Details       Trading       Ticks         Symbols       Details       Trading       Ticks         Symbols       Details       Trading       Ticks         Symbols       Details       Trading       Ticks         Symbols       Details       Ticks       Migrate experts: account, signal, charts, experts, indicators and settings         Symbols       Migrate       Migrate signal: account, signal and settings       1                                                                                                    | · ROAD, BARLINSS, S. MARK                 | Statu                                               | is: stopped             |             |
| Symbols       Detais       Tading       Ticks         Navgator       **       • Seconts       • Migrate experts; account, signal, charts, experts, indicators and settings         • Seconts       • Migrate signal; account, signal and settings         • Migrate       • Migrate                                                                                                    | Symbols       Details       Trading       Ticks         Symbols       Details       Trading       Ticks         Symbols       Details       Trading       Ticks         Symbols       Details       Trading       Ticks         Symbols       Details       Trading       Ticks         Symbols       Details       Trading       Ticks         Symbols       Details       Trading       Ticks         Symbols       Details       Trading       Ticks         Symbols       Details       Ticks       Migrate experts: account, signal, charts, experts, indicators and settings       O         Migrate       Signal: account, signal and settings                                                                                                    | - BOARDA DATE (DATE TAL TALKED            |                                                     |                         |             |
| Symbols       Details       Trading       Ticks         Symbols       Details       Ticks       Image: Second second secon                                                                                                    | Symbols       Details       Trading       Ticks         Nongator <ul> <li></li></ul>                                                                                                    | - Poster is the later. If it was a        | and an and a located and                            |                         |             |
| Symbols Details Trading Ticks<br>Navgater<br>Back Accounts<br>Back Accounts<br>Back Accou                                                                                                    | Symbols       Details       Tacding       Ticks         Newspatx       *         **       **       **         **       **       **         **       **       **         **       **       **         **       **       **         **       **       **         **       **       **         **       **       **         **       **       **         **       **       **         **       **       **         **       **       **         **       **       **         **       **       **         **       **       **         **       **       **         **       **       **         **       **       **         **       **       **         **       **       **         **       **       **         **       **       **         **       **       **         **       **       **         **       **       **         **       ***                                                                                                    | a pourter at get annue in harmonie Last n | ration: not migrated yet                            |                         |             |
| Nisigativ                                                                                                    | Navgator <ul> <li>Migrate experts: account, charts, experts, indicators and settings</li> <li>Migrate signal: account, signal and settings</li> <li>Migrate</li> </ul>                                                                                                    | Symbols Details Trading Ticks             | grate all: account, signal, charts, experts, indica | ators and settings      |             |
| Image: Specific state     Image: Specific state       Image: Specific state     Image: Specific state       Image: Specific state     Image: Specific state       Image: Specific state     Image: Specific state                                                                                                    | Image: Specific constraints     Image: Specific constraints       Image: Specific constraints     Image: Specific constraints       Image: Specific constrationts     Image: Specific constraints <tr< td=""><td>Navigator</td><td>grate experts: account, charts, experts, indicato</td><td>ors and settings</td><td></td></tr<>                                                                                                    | Navigator                                 | grate experts: account, charts, experts, indicato   | ors and settings        |             |
| er 22 Accounts<br>eb = 22 → 22 → 22 → 22 → 22 → 22 → 22 → 2                                                                                                    | e Se Accounts<br>φ = =<br>φ = =<br>φ = =<br>φ = =<br>φ = =<br>φ = =<br>φ = =<br>φ = =<br>φ = =<br>φ = =<br>φ = =<br>φ = =<br>φ = =<br>φ = =<br>φ = =<br>φ = =<br>φ = =<br>φ = =<br>φ =<br>φ =                                                                                                    | <b>9</b> • O                              | grate signal: account, signal and settings          |                         |             |
| 0-12 - 12 - 12 - 12 - 12 - 12 - 12 - 12                                                                                                    | ¢-₽                                                                                                    | e- & Accounts                             |                                                     |                         |             |
|                                                                                                    |                                                                                                    |                                           | rate 2                                              |                         |             |
|                                                                                                    |                                                                                                    |                                           | -                                                   |                         |             |

### 

| MetaTrader VPS<br>MQL5 London LD4 13 Ping: 1.3                           | → ····                                                              |
|--------------------------------------------------------------------------|---------------------------------------------------------------------|
| Details Journal                                                          |                                                                     |
| Account:<br>Plan:                                                        | Subscription ID:<br>Registered: 2022.04.08 10:31<br>Status: started |
| Performance: 32 x AMD EPYC 7542 32-0                                     | ore                                                                 |
| CPU: 0%, 0 threads                                                       | Memory: 0 M8 Disk: 0 M8                                             |
| Last migration: 2022.04.08 10:31 (All -                                  | šignal and Experts)                                                 |
| Ø Migration successful                                                   |                                                                     |
| Migrate all: account, signal, chart<br>Migrate experts: account, charts. | ,, experts, indicators and settings                                 |
| <ul> <li>Migrate signal: account, signal and</li> </ul>                  | settings                                                            |
| Migrate                                                                  |                                                                     |